## JRE8.0 Update73 (1.8.0\_73)のインストール方法について

ようこそ 修 中部電力 EDIシステムのヘルプ画面からJREをイ ンストールします。 修 中部電力 99234 (株) EDI会社4様 **表示条件** 全件表示 ユーザー名 ①「ヘルプ」をクリックします。 資材インターネットEDIシステム 99234001 資材 花子様 前回のアクセス 2015/05/12 16:22 <u>ホーム</u> 管理者へメール **業務メニュー** 物品伝票 貯蔵品伝票 請負伝票 委託伝票 電子証明書の更新やシステム操作などの問い合わせは、ヘルプを参照してください。 <u>利用者メンテナンス</u> ユーザー管理一覧 🧲 🕘 🗿 Wicsm svrfs# [060] 工資経システム部+資 CEW030\_プログラムW900, ク・ d 🕼 [Groups 《 資材インターネットED… × ②「必要なソフトウェア」をクリックします。 資材インターネットEDIシステム ヘルプ 修 中部電力 必要なソフトウェアのダウンロード 200 資材インターネットEDIシステムのご利用にあたって、必要なソフトウェアは次のとおりです. (1) Java (JAE) ジアトウェー
 (1) Java (JAE) ジアトウェー
 (1) Java (JAE) ジアトウェー
 (1) Java (JAE) ジアトウェー
 (1) Java (JAE) ジアトウェー
 (1) Java (JAE) ジアトウェー
 (1) Java (JAE) ジアトウェー
 (1) Java (JAE) ジアトウェー
 (1) Java (JAE) ジアトウェー
 (1) Java (JAE) ジアトウェー
 (1) Java (JAE) ジアトウェー
 (1) Java (JAE) ジアトウェー
 (1) Java (JAE) ジアトウェー
 (1) Java (JAE) ジアトウェー
 (1) Java (JAE) ジアトウェー
 (1) Java (JAE) ジアトウェー
 (1) Java (JAE) ジアトウェー
 (1) Java (JAE) ジアトウェー
 (1) Java (JAE) ジアトウェー
 (1) Java (JAE) ジアトウェー
 (1) Java (JAE) ジアトウェー
 (1) Java (JAE) ジアトウェー
 (1) Java (JAE) ジアトウェー
 (1) Java (JAE) ジアトウェー
 (1) Java (JAE) ジアトウェー
 (1) Java (JAE) ジアトウェー
 (1) Java (JAE) ジアトウェー
 (1) Java (JAE) ジアトウェー
 (1) Java (JAE) ジアトウェー
 (1) Java (JAE) ジアトウェー
 (1) Java (JAE) ジアト
 (1) Java (JAE) ジアト
 (1) Java (JAE) ジアト
 (1) Java (JAE) ジアト
 (1) Java (JAE) ジャ
 (1) Java (JAE) ジャ
 (1) Java (JAE) ジャ
 (1) Java (JAE) ジャ
 (1) Java (JAE) ジャ
 (1) Java (JAE) ジャ
 (1) Java (JAE) ジャ
 (1) Java (JAE) ジャ
 (1) Java (JAE) ジャ
 (1) Java (JAE) ジャ
 (1) Java (JAE) ジャ
 (1) Java (JAE) ジャ
 (1) Java (JAE) ジャ
 (1) Java (JAE) ジャ
 (1) Java (JAE) ジャ
 (1) Java (JAE) ジャ
 (1) Java (JAE) ジャ
 (1) Java (JAE) ジャ
 (1) Java (JAE) ジャ
 (1) Java (JAE) ジャ
 (1) Java (JAE) ジャ
 (1) Java (JAE) ジャ
 (1) Java (JAE) ジャ
 (1) Java (JAE) ジャ
 (1) Java (JAE) ジャ
 (1) Java (JAE) ジャ
 (1) Java (JAE) ジャ
 (1) Java (JAE) ジャ
 (1) Java (JAE) ジャ
 (1) Java (JAE) ジャ
 (1) Java (JAE) ジャ
 (1) Java (JAE) ジャ
 (1) Java (JAE) ジャ
 (1) Java (JAE) ジャ
 (1) Java (JAE) ジャ
 (1) Java (JAE) ジャ
 (1) Java (JAE) ジャ
 (1) Java (JAE) ジャ
 (1) Java (JAE) ジャ
 (1) Java (JAE) ジャ
 (1) Java (JAE) ジャ
 (1) Java (JAE) ジャ
 (1) Java (JAE) ジャ
 (1) Java (JAE) ジャ
 (1) Java (JAE) ジャ
 (1) Java (JAE) ジャ
 (1) Java (JAE) ジャ
 (1) Java (JAE) ジャ
 (1) Java (JAE) ジャ
 (1) Java (JAE) ジャ
 (1) Java (JAE) ジャ
 (1) Java (JAE) ジャ
 (1) Java (JAE) ジャ
 ( ③「(1) Java (JRE) ソフトウェア」 から JRE8.0 Update73 の「ダウンロード」 必要なソフトウェア をクリックします。 お思い合わせ窓 E6.0 update6 [zip : 14M8] E6.0 update21 [zip : 14M8] E7.0 update72 [zip : 27M8] E8.0 update40 [zip : 38M8] E8.0 update40 [zip : 38M8] 价作规划 219 219 219 219 219 その他 資材EDIヘルプデスク TEL:050-7774-5040 BEAL O ret.1050-7774-5040 Meiled.helpdesk@chuden.co.jp <受付時間> 8:30~12:00 13:00~17:10 (土日祝,年末年始を除く) (2) 電子装名用シフトウェア 電子動の細胞をご利用になる場合は、ご利用になる「ひコンに、電子業を用シフトウェアをインストールしてください あらかじめ、(1) Java(JRE)ソフトウェアがインストールされている必要があります。 100 (E32bt頃)戦子養名用ソフトウェア のダウンロード [exe:1.7M8]
 100 (E60bt頃)戦子養名用ソフトウェア のダウンロード [exe:1.7M8] ≥
 11ctmetEbolorので戦制には2016度です。
 11ctmetEbolorので多い戦略の方のみご利用ください (3) して利用式口菜・板面ソフトウェア 可能27月5月、日本紙、油付した「古文剤」またび「加着」は、レスド約式で日焼きれたファイルになります。このファイルを 板板する単金は、ご用用のシロンスにして用用式の店舗・板面シントウェアをインスドームレくてくたい。 ない、用える27月6日、日本の店に用いた「正式の店」は20月前は、日本の店では用いたいます。 🥝 名前を付けて保存 × ■ → ダウンロード → ④「保存」をクリックします。 G .... ii • 🔞 整理 \* 新しいフォルダー Þ 🁪 Þ 📸 Þ トレス帳 ファイル名(N): JRE8.0\_73.zip ファイルの種類(I): ZIP ファイル (\*.zip) 保存(S) ● フォルダーの非表示

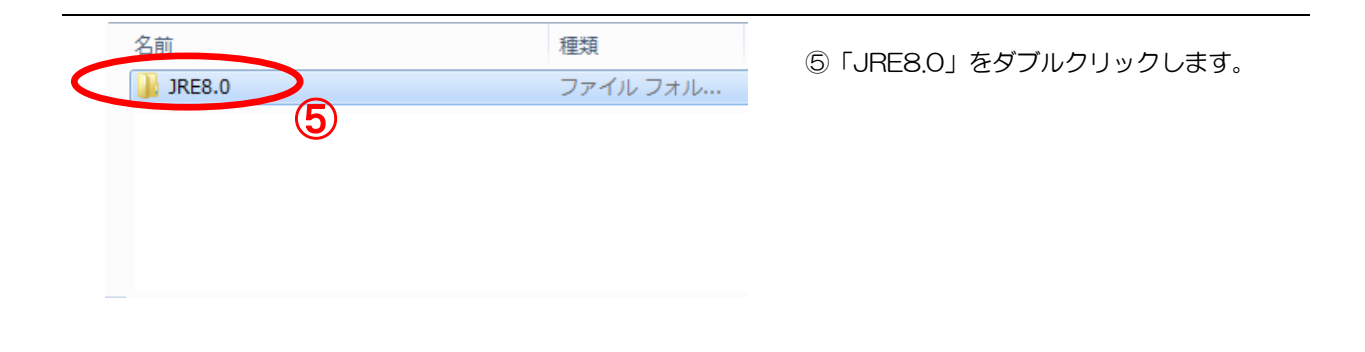

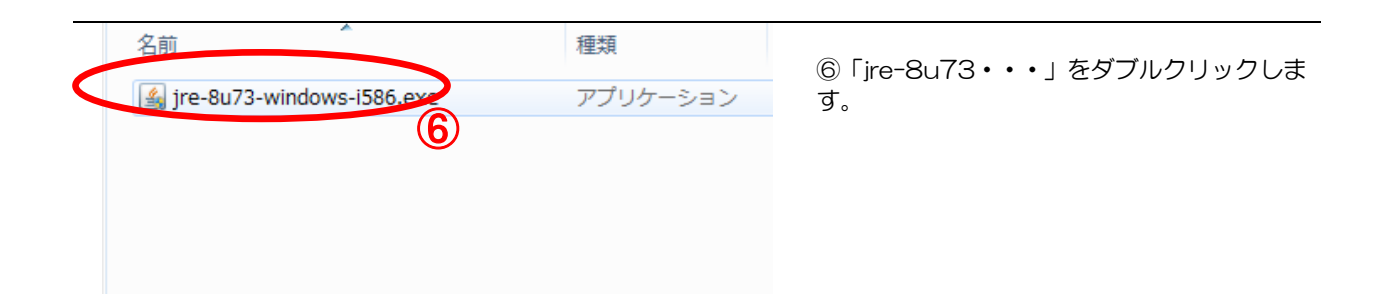

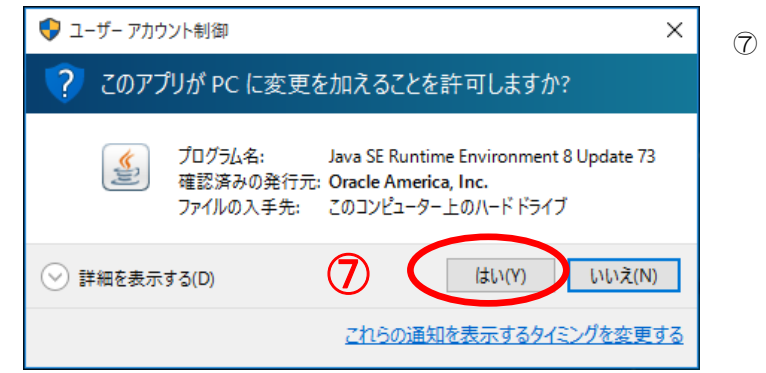

⑦「はい」をクリックします。

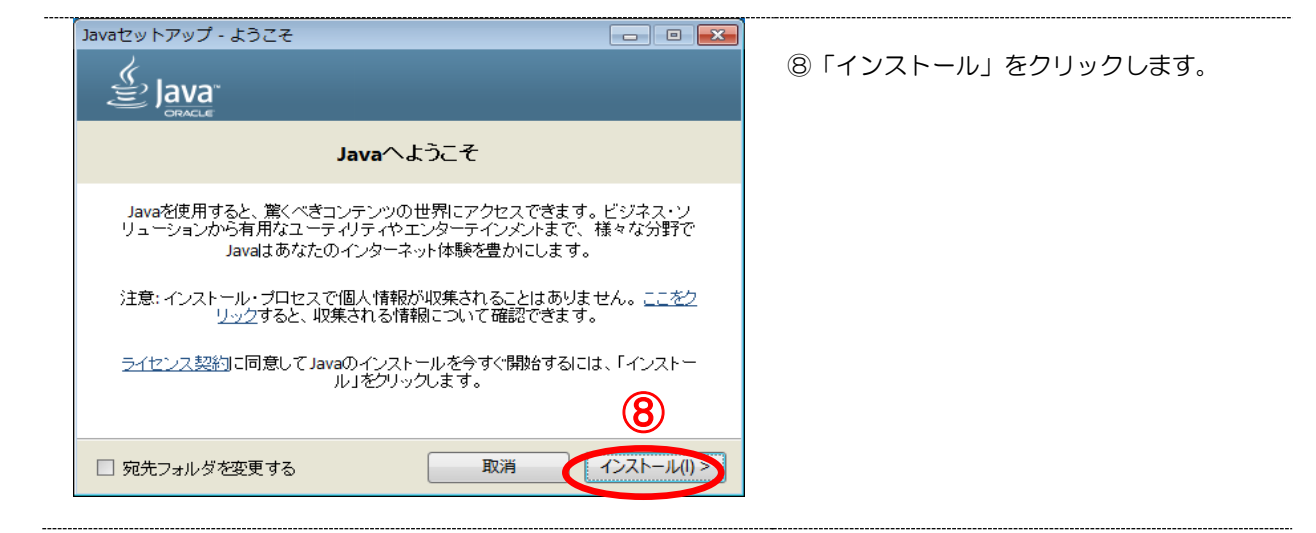

| Javaセットアップ・進行中<br>・ ・ ・ ・ ・ ・ ・ ・ ・ ・ ・ ・ ・ ・ ・ ・ ・ ・ ・                                                                                                     | されます。                             |
|----------------------------------------------------------------------------------------------------|-----------------------------------|
| 状態: Javaのインストール中                                                                                                    |                                   |
| ATMs, Smartcards, POS Terminals, Blu-ray Players, PCs<br>Set Top <b>BEHINGON</b> Devices<br>Automot Sart Benn Bonn Devices<br>Systems Devices Run Java<br>Devices Run Java                                   |                                   |
|                                                                                                    |                                   |
| Javatzyトアップ-最新でないバーションのアンインストール ・ ・ ・ ・ ・ ・ ・ ・ ・ を参照」をクリックします。                                                                                                    | ストール画面<br>ジョンのリス                  |
| お使いのつつににには重大なセキュリティ版弱性のリスクがあります。最新でない<br>カージョンをただちにアンインストールすることを強くお薦めします。                                                                                                    |                                   |
| 最新でないバージョンを今すぐ削除するには、「アンインストール」をクリックします。                                                                                                    |                                   |
| 警告:最新でないバージョンのJavaをアンインストールすると、一部の古いJavaア<br>プリケーションが 実行できなくなる可能性があります。詳細情報                                                                                                    |                                   |
|                                                                                                    |                                   |
|                                                                                                    |                                   |
| Javatzy トアップ - 最新でないソージョンのアンインストール       回回図       ①         ① している場所でない Java バージョンがアンインストール可能なます。       ごので、アンインストール可能なます。         ② Java (パージョンがアンインストールされます)       ※ただし、「Java8 Update73 ている場合は、チェックを外します。 | が表示される<br>ものを選択し<br>」が表示され<br>ます。 |
| Ψ.                                                                                                    |                                   |
| 選択したJavaのバージョンをアンインストールするには、「次」をクリックします。<br>「戻る」をクリックすると、選択は保存されません。                                                                                                    |                                   |
| 警告:最新でないい、ージョンのJavaをアンインストールすると、一部の古いJavaアブリケ<br>ーションが実行できなくなる可能性があります。詳細情報                                                                                                    |                                   |
|                                                                                                    |                                   |
| 戻る(B) ( 次(N) >                                                                                                    |                                   |
| 12 「次へ」をクリックします。                                                                                                    |                                   |
| Javaセットアップ・進行中     1011111111111111111111111111111111111                                                                                                    | いバージョン<br>ています。                   |
| 状態: Java(TM) 6 Update 21をアンインストール中(1 / 1 Javaバージョン)                                                                                                    |                                   |
|                                                                                                    |                                   |
|                                                                                                    |                                   |
|                                                                                                    |                                   |
|                                                                                                    |                                   |

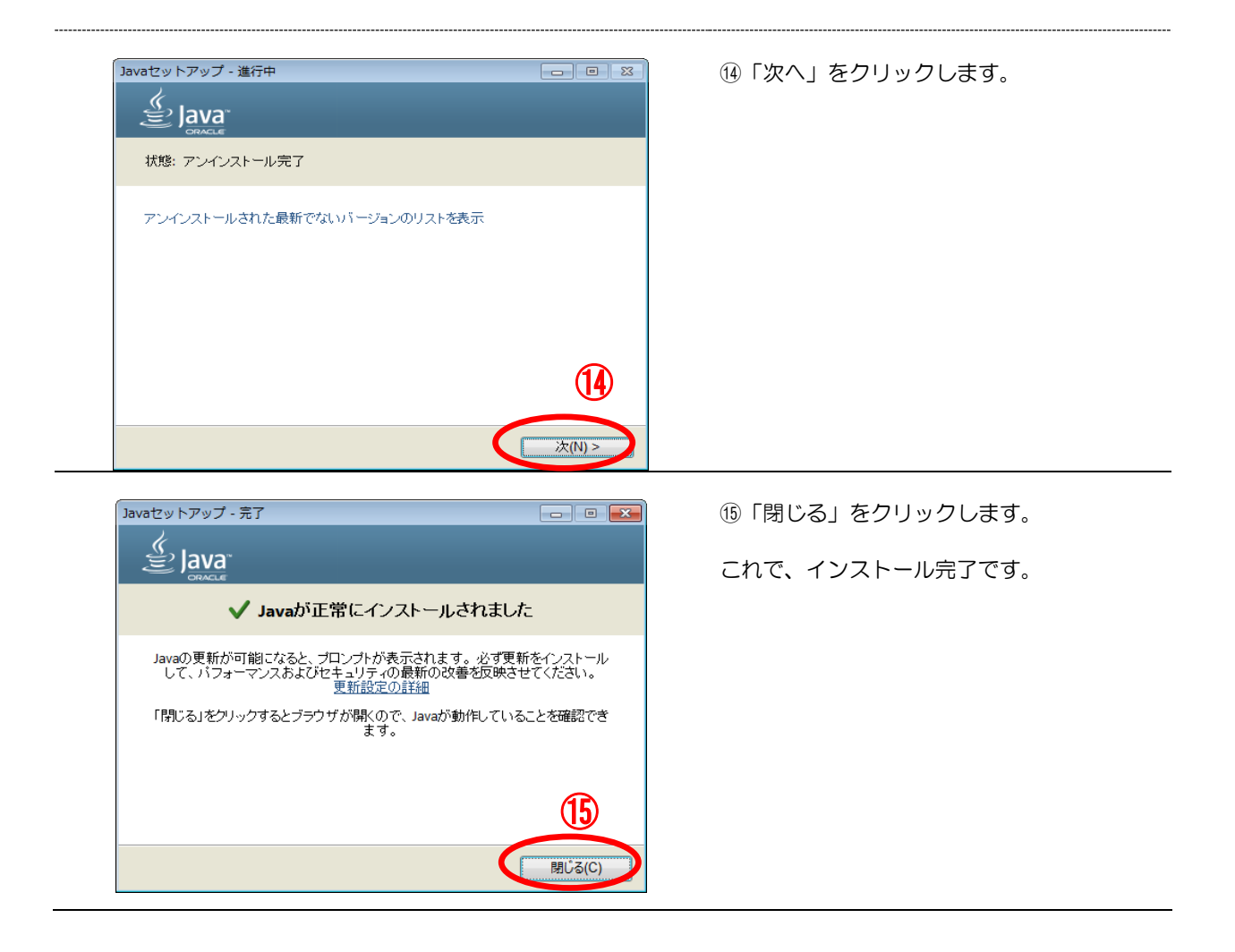